# Инструкция по работе в личном кабинете для исполнителей ООО «Альбатрос БКТ»

| 1. | Вход в личный кабинет                         | 2 |
|----|-----------------------------------------------|---|
| 2. | Интерфейс. Кнопки сортировки и отбора заказов | 2 |
| 3. | Выгрузка реестра поездок                      | 3 |
| 4. | <u>Как принять заказ</u>                      | 4 |
| 5. | Назначение водителя на заказ                  | 4 |
| 6. | Как отредактировать цену заказа               | 4 |
| 7. | Как внести примечание по заказу               | 5 |
| 8. | <u>Как закрыть выполненный заказ</u>          | 5 |
| 9. | <u>Решение проблем с личным кабинетом</u>     | 5 |

## Вход в личный кабинет 🏫

Для входа в личный кабинет Вам нужно:

1. пройти по ссылке <u>https://lk.e-trans.me</u>

2. ввести логин и пароль, который Вам прислал специалист по работе с парнёрами. По умолчанию логин и пароль-это адрес Вашей эл.почты. Пароль вы можете изменить в дальнейшем.

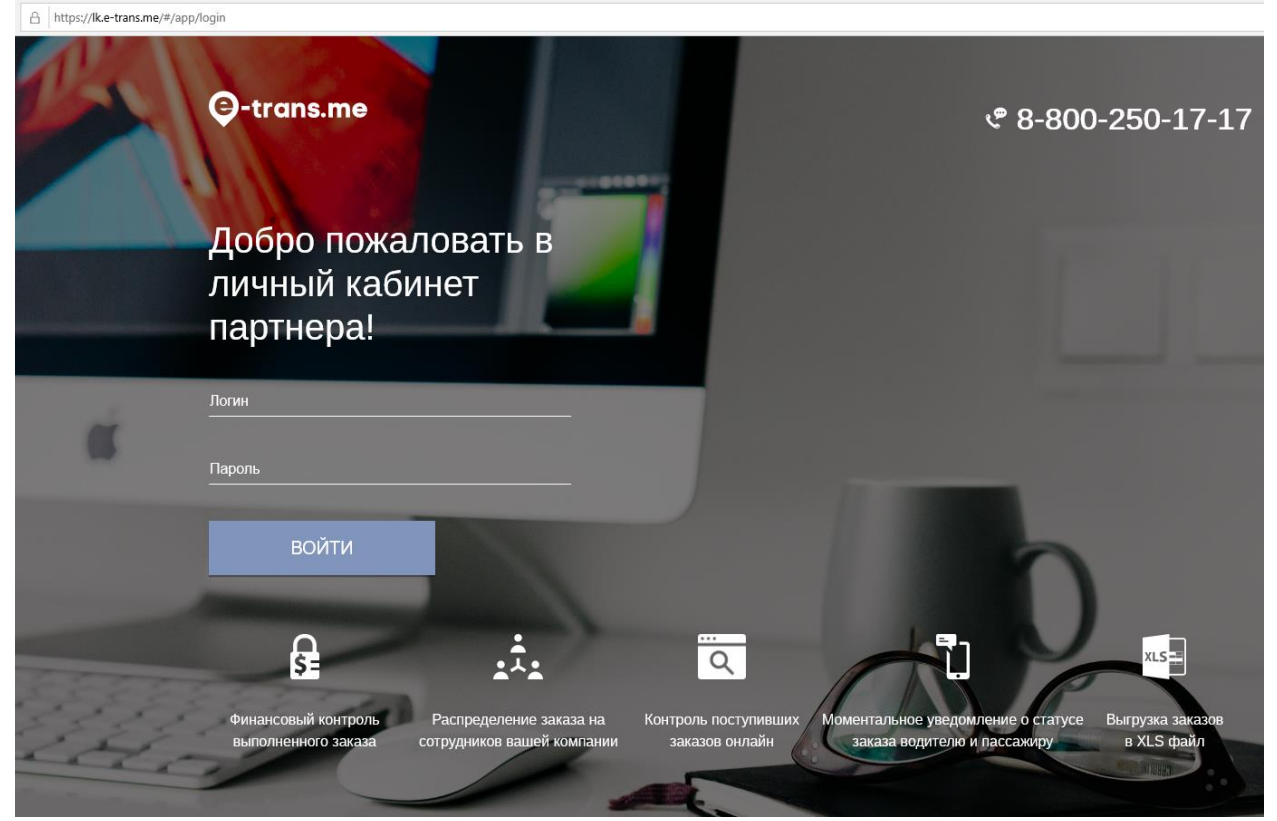

# Интерфейс. Кнопки сортировки и отбора заказов 🛧

После авторизации в личном кабинете вы увидите окно, состоящее из двух вкладок: -*Текущие* - это список заказов за последние 45 дней по дате подачи автомобиля -*Архив* - это список заказов, дата подачи которых была более, чем 45 дней назад

| )-trans.me      |           |         | 🦿 8-800-25<br>Хруглосуточная слу | С 8-800-250-17-17<br>Круглосуточная служба поддержии |                   |            | Å              |                                    |  |
|-----------------|-----------|---------|----------------------------------|------------------------------------------------------|-------------------|------------|----------------|------------------------------------|--|
| G D D D Ownerpe | Выгрузить | a Excel |                                  |                                                      |                   |            |                |                                    |  |
| Текущие Арол    | • •       |         |                                  |                                                      |                   |            |                |                                    |  |
| Howep :         | Дага :    | Время : | Пункт отгравления :              | Промежуточные пункты :                               | Консчиний пункт : | Ctaryc :   | Сумма партнера | Организация :<br>Все организация * |  |
|                 |           |         | the strength of the              |                                                      |                   | Test State |                |                                    |  |
|                 |           |         |                                  |                                                      |                   |            |                |                                    |  |
|                 |           |         | -                                |                                                      |                   |            |                |                                    |  |
|                 |           |         | And Designation of the           |                                                      | and second        | -          |                | and the second                     |  |
| -               | -         |         |                                  |                                                      | -                 |            |                |                                    |  |
|                 |           |         |                                  |                                                      |                   | -          |                |                                    |  |
|                 |           |         | Care Second Contra               |                                                      | 1000              | -          |                | -                                  |  |
| -               |           |         | ALC: NO. OF THE OWNER.           |                                                      |                   |            |                | Press of                           |  |
| 19 e-Trans.me   |           |         |                                  |                                                      |                   |            |                | 🗓 c~10                             |  |

Для сортировки списка заказов, нажмите на название того столбца, по которому необходимо сортировать. Повторное нажатие изменит порядок сортировки, например, если было по убыванию, то сортировка станет по возрастанию.

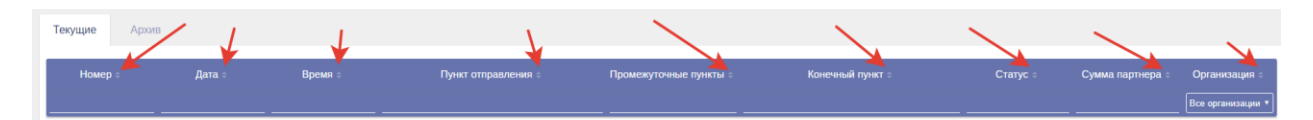

Для отбора по организации, нажмите на кнопку в правом углу таблицы списка заказов и выберите необходимое значение.

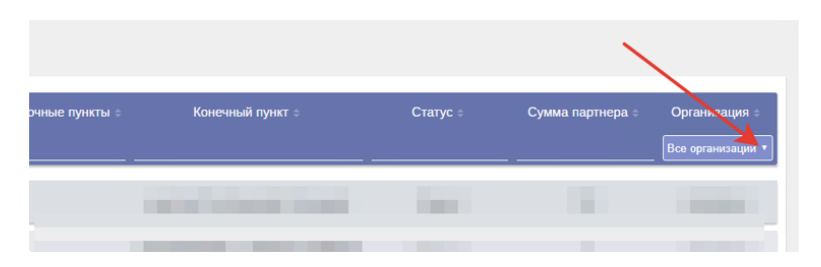

Для того, чтобы установить дополнительные фильтры к списку заказов, нажмите на зеленую кнопку "фильтры". Откроется окно с уточнением организации, водителя, пассажира, номера заказа, даты начала и окончания.

После выставления дополнительных фильтров, нажмите на кнопку "закрыть", фильтры будут применены.

При нажатии на кнопку "Сбросить", примененные фильтры будут сброшены.

| ©-trans.me             |             |           |                 |          |                       |  |
|------------------------|-------------|-----------|-----------------|----------|-----------------------|--|
| та та та Силатри Вигру | wrs e Excel |           |                 |          |                       |  |
| Техущие Архона         |             | <b>~_</b> | Все организации |          |                       |  |
| Номер г. Дата г        |             | Dyn 1 i   | Водитель        |          | Конснений пункт с     |  |
|                        |             |           | Пассажир        |          |                       |  |
|                        |             |           | Номер заказа    |          |                       |  |
|                        |             |           | Дата начала     |          |                       |  |
|                        |             |           | Дата окончания  |          | and the second second |  |
| -                      |             |           |                 |          |                       |  |
|                        |             |           | 3aipurts        | Сбросить | a second of the       |  |
| and the second second  |             |           | -               |          |                       |  |
|                        |             |           |                 |          |                       |  |

# Выгрузка реестра поездок 🆙

Для начала настройте список заказов через фильтры. В реестр будут выгружены те заказы, которые отображаются на текущий момент в списке заказов.

Для выгрузки реестра нажмите на кнопку "Выгрузить в Excel".

| €-trans.me       |                |         | <b>ر</b><br>Кру     | 8-800-250-17-17<br>плосуточная служба поддержки |
|------------------|----------------|---------|---------------------|-------------------------------------------------|
| та за зм Фильтры | Выгрузить в Ех | ccel    |                     |                                                 |
| Текущие Архив    |                |         |                     |                                                 |
| Номер 😄          | Дата ≑         | Время ≑ | Пункт отправления 😄 | Промежуточные пункты 😄                          |
|                  |                |         |                     |                                                 |

Пока реестр формируется, данная кнопка поменяет вид на "получение файлов.."

После формирования, документ будет скачан браузером в формате документа Excel.

| Ģ | )-trans.me    |           |         | 😍 8-800-250-17-17<br>Круглосутовкая служба паддержи |                        |                  |  |  |
|---|---------------|-----------|---------|-----------------------------------------------------|------------------------|------------------|--|--|
|   | Фильтры       | Получение | файла.  |                                                     |                        |                  |  |  |
|   | Текущие Архив |           |         |                                                     |                        |                  |  |  |
|   | Номер :       | Дата :    | Время : | Пункт отправления в                                 | Промежуточные пункты : | Конечный пункт о |  |  |
|   |               |           |         |                                                     |                        |                  |  |  |
|   |               |           |         |                                                     |                        | -                |  |  |
|   |               |           |         | Concernance of the second                           |                        | -                |  |  |

# Как принять заказ 🏠

Для этого достаточно открыть заказ в списке заказов и, ознакомившись с ним, нажать зеленую кнопку "Coxpaнuть".

| Дать године                                                                                                    |                                                                                     |                                                                        |                                                                                                    | Crower                                                                                                    | ть поездок                                  |                                                                               |
|----------------------------------------------------------------------------------------------------|-------------------------------------------------------------------------------------|------------------------------------------------------------------------|----------------------------------------------------------------------------------------------------|----------------------------------------------------------------------------------------------------|---------------------------------------------|-------------------------------------------------------------------------------|
| Время годачис                                                                                                    |                                                                                     |                                                                        |                                                                                                    |                                                                                                    |                                             |                                                                               |
| Класс автомобили:                                                                                                    |                                                                                     |                                                                        |                                                                                                    |                                                                                                    |                                             |                                                                               |
| Адрес година:                                                                                                    |                                                                                     |                                                                        |                                                                                                    |                                                                                                    |                                             |                                                                               |
| Konnevrapeik:                                                                                                    |                                                                                     |                                                                        |                                                                                                    |                                                                                                    |                                             |                                                                               |
| Janua                                                                                                    |                                                                                     |                                                                        |                                                                                                    |                                                                                                    |                                             |                                                                               |
| Адрес налначениет:                                                                                                    |                                                                                     |                                                                        |                                                                                                    |                                                                                                    |                                             |                                                                               |
| Тип поездни:                                                                                                    |                                                                                     |                                                                        |                                                                                                    |                                                                                                    |                                             |                                                                               |
| Paccronee:                                                                                                    |                                                                                     |                                                                        |                                                                                                    |                                                                                                    |                                             |                                                                               |
| Borpeva o taforenzi                                                                                                    |                                                                                     |                                                                        |                                                                                                    |                                                                                                    |                                             |                                                                               |
| Texcs satisfying                                                                                                    |                                                                                     |                                                                        | Paccasog:                                                                                               |                                                                                                    |                                             |                                                                               |
| Konnevrapeli:                                                                                                    |                                                                                     |                                                                        | Cranyc:                                                                                                 |                                                                                                    |                                             |                                                                               |
|                                                                                                    |                                                                                     |                                                                        |                                                                                                    | _                                                                                                    |                                             |                                                                               |
| Выберите в                                                                                                    | одителя                                                                             | Выберите автомобиль                                                    | Модель а                                                                                                | 870                                                                                                    | Добавить нового водителя \ ae               | TOMODIATIS                                                                    |
|                                                                                                    |                                                                                     |                                                                        |                                                                                                    |                                                                                                    |                                             |                                                                               |
| и Включить ру                                                                                                    | чное назначение цен в заказе                                                        | Внимание! Указывайте<br>в противном случа                              | е стонность заказа к оплате, только п<br>ве, после проверки заказа операторок                           | сле выполнения заказа и сверки объемов ра<br>ТК Альбатрос, изменить сумму услуг будет и                                                                                                    | абот с водителем,<br>не возможно!           |                                                                               |
| в Включить ру                                                                                                    | чное назначение цен в заказе<br>Наменование                                         | Внимание! Указывайте<br>в противном случа<br>Цена ко                   | е стоинность заказа к оплате, только п<br>ак, после проверки заказа операторок<br>опнео Сумма           | сле выполнения заказа и сверки объемов ра<br>ТК Альбатрос, каменить сумму услуг будет и<br>Намонование                                                                                                    | абот с водителем,<br>не возможно!<br>Цена   | Кол-во Сумиа                                                                  |
| и Включить ру<br>Транофер                                                                                                    | чисо назначение цен в заказе<br>Наменование                                         | Внимание! Указывайте<br>в противном случа<br>Цена ко                   | е стоимость заказа к оплате, только по<br>не, после проверки заказа операторок<br>олног Сумма           | сле выполнения заказа и сверки объемов ра<br>ТК Альбатрос, изменить сумку услуг будет и<br>Наменование<br>Встрена с табликой                                                                                                    | абот с водителем,<br>не возискиної<br>Цення | Колес Суника                                                                  |
| а Включить ру<br>Транофер<br>Спонность по про                                                                                                    | чное назначение цен в заказе<br>Наменоваче                                          | Внимание! Указывайте<br>в противном случа<br>Цена ко                   | е стоиниость заказа к оплате, только п<br>ве, после проверки заказа операторок<br>Ionee Сумма           | сле выполнения заказа и севрки объектов ра<br>ТК Альбатрос, изменить сумеу услуг будет<br>Налисавание<br>Встреча стаблика?<br>Арекаа акто                                                                                                    | абот с водителем,<br>не возможної<br>Цена   | Koneo Cyeena                                                                  |
| <ul> <li>Включить ру</li> <li>Транофер</li> <li>Стонкость по про</li> <li>Ожидание</li> </ul>                                                                         | чное назначение цен в заказе<br>Наменоваче<br>беу                                   | Brevenansvert Xxaaussaline<br>a npomes-ow chyva                        | стриность заказа к оплате, только п<br>ме, после проверки заказа операторок<br>алнов Сумма<br>Сумма     | сле выполнения заказа и серии объеков ра<br>ТК Альбатрос, изменить сумику услуг будет и<br>Наликосазии<br>Вореча с табликої<br>Ладиа алтонобля<br>Парана алтонобля                                                                                                    | afor c apprenex,<br>we accentrated          | Konso Cysees                                                                  |
| <ul> <li>Включить ру<br/>Транофер<br/>Стонкость по про<br/>Оклудине<br/>Дополнительный ;</li> </ul>                                                                   | чное назначение цен в заказе<br>Наменовачие<br>беу<br>зипа                          | Beenever Vocusaine<br>a rooteeroo cryva                                | е стоимость заказа к оплате, только п<br>не, после проверки заказа операторок<br>алняя Оуника<br>Оуника | сле выполнения заказа и сверии объеков ра<br>TX-Anuбатрос, каменить сумеу услуг будет и<br>Наменскание<br>Возреа стаблика?<br>Алекаа иля<br>Подека влязо<br>Подека судоля<br>Импер судоля                                                                                                    | абот с водителем,<br>не возможно!<br>Цена   | Клин Срем                                                                     |
| а Включить ру<br>Транофер<br>Стонность по про<br>Ожидание<br>Дополнительный г                                                                                         | veroe kabilakerune yon 8 sakabe<br>Hanninataree<br>dery<br>sensi                    | Biversevel Vicabeality<br>e represever chyva                           | с станность занада к оплате, только п<br>не, после проверки занада операторок<br>алики Сумия<br>Сумия   | сле выполнения заказа и сверии объекнов ра<br>TX AnuGarpoc, изменить сумау услуг будет н<br>Порена с таблика?<br>Асекаа като<br>Парена актоновит<br>Парена актоновит<br>Парена актоновит<br>Парена актоновит<br>Парена актоновит<br>Парена актоновит<br>Парена актоновит<br>Натиче услуг<br>Наве коновит                                                                                                    | sfor c popranew,<br>we addressed            | Konas Opera                                                                   |
| <ul> <li>Включить ру</li> <li>Трановер</li> <li>Спонность по про</li> <li>Окидания</li> <li>Дополнительный з</li> <li>Прилечание ди</li> </ul>                        | Nunce Hatinghow you is taken<br>Hanninghow in the state<br>day<br>mant<br>cherwisek | Biverarvet Vicaseshe<br>a represive crysa                              | e crownoch, sakasa k onnare, tonko n<br>e, noche rposepui sakasa oneparopok<br>anee                     | сле выполнения заказа и сверии объекнов ра<br>ТК Анбатрос, ножнина суман услуг будет и<br>Наконсказие<br>Органа с табита<br>Анада или<br>Полина услуга<br>Изака каконска<br>Полина услуга                                                                                                    | sfor c pogrtenew,<br>we appendix            | 50-00 Quest                                                                   |
| <ul> <li>Включить ру</li> <li>Транофер</li> <li>Споняеть по про<br/>Ожидине<br/>Дополнительный :</li> <li>Примечание ди</li> </ul>                                    | nance katavakokure ujek 8 takate<br>Havankatave<br>dery<br>taktij<br>contrivepa:    | Brynnarwell Yksoursafre<br>is rponserour cryua<br>Liena ni<br>Liena ni | e cholenoch, sanasa e onnare, toneno n<br>e, noche sposepui sexaa oneparopoi<br>anee Opera              | che sunchreien zakoze in zagen obsende pr<br>TR An-Kattpoz, komenie gewei yobre feger i<br>Hammanwei<br>Copraet reformat<br>Annae menie<br>Taavaa semenie<br>Taavaa zemenie<br>Perez zemeni                                                                                                    |                                             | Notes Cysent                                                                  |
| <ul> <li>Включить ру</li> <li>Транофер</li> <li>Споняесть по про<br/>Ожидине<br/>Дополнительный ;</li> <li>Призлечание ди</li> <li>Призлечание;</li> </ul>            | Hannonaanee<br>Hannonaanee<br>dery<br>onen-apa.                                     | Briversener Vicausaihe<br>is represent crivia                          | а стояность заявая к оплате, толико н<br>м. после проверки заявая операторой<br>алект Сумия<br>Сумия    | ore sunon-reveal savada in cappie of sunoida par<br>TX An-Adatropic, isomerina is given y confr digiter 1<br>Hasemistative<br>Borgena it tell-owner<br>Anena atmitic<br>Transe atmitistic<br>Transe y confra<br>Transe y confra                                                                                                    | sfor c sogenered,<br>et totoroud            | tone Cyme                                                                     |
| <ul> <li>Включить ру<br/>Трановер<br/>Сполясть по про<br/>Окидания<br/>Дополительной )</li> <li>Притесчание ди</li> <li>Притесчание:</li> </ul>                       | vece ess-es-es-es que a sansae<br>Hammanae<br>dey<br>mas<br>connega                 | Beenseer) Xaaaaaha                                                     |                                                                                                    | сия выполната заказа и свери облика ра<br>ТК Албаррос, каначита, практу услуг будет<br>И Калбаррос, каначита, практу услуг будет<br>И Солан ТК Албаррос<br>Колана или<br>Парак ва измолита<br>Парак ва измолита<br>И Калбаррос<br>И Калбаррос<br>И Калба | stor c suprave,<br>w southerd               | Kanar Quest                                                                   |
| <ul> <li>Включить ру</li> <li>Транофер</li> <li>Стояность по про</li> <li>Окидание</li> <li>Дополнительний з</li> <li>Примечание ди</li> <li>Примечание ди</li> </ul> | Nede Hählandevelt gen 8 Jaadabe<br>Hannesawe<br>der<br>Jaang<br>Onter-sepa          | Beetseel Ykausbin<br>a rystekoe dryw                                   | a cronectos sansa e ofestes tonado e<br>m, none spotegos sansa e organizado<br>antes Quest              | Cord Bachoniem I Statian - Catigon Ordenen ()<br>TR Andergon, ustawam - opdawy cycler (right r<br>Hammanne<br>Rospan a Stationali<br>Rospan a Stationali<br>Rospa                                                                                                    | ador c expresex,<br>es atontoxic            | No. 1941                                                                      |
| <ul> <li>Включать ру</li> <li>Транофер</li> <li>Спонясть по про<br/>Онгдение</li> <li>Дополнительный з</li> <li>Призлечание ди</li> <li>Призлечание:</li> </ul>       | velde vallvalvelsvell gjer 8 3avi200<br>Hennessaw<br>der<br>ofernega<br>unterge     | Bernseel Ykasashe<br>a rgotnese diya                                   |                                                                                                    | Соне выполнять заказы и сверчи обликов ра<br>ТК Альбартрос, конкинов, практурстуй обдет<br>И Солова ТК Альбартрос, конкинов, практурстуй обдет<br>И Солова ТК Альбарт<br>Парака актичной<br>Парака актичной                                                                                                    | stor c sopraew,<br>we assistent             | Kanar<br>Opena<br>Opena<br>Opena<br>Opena<br>Opena<br>Opena<br>Opena<br>Opena |

#### Назначение водителя на заказ 🏫

Чтобы назначить водителя на заказ, достаточно выбрать водителя из выпадающего списка, нажав на поле "Выберите водителя".

Таким же образом можно назначить автомобиль, нажав на поле "Выберите автомобиль".

| Дала годание                                                                                                    |                                                                                 |                                                                                                    | Стоимость поездни:                                                     |         |
|----------------------------------------------------------------------------------------------------|---------------------------------------------------------------------------------|----------------------------------------------------------------------------------------------------|------------------------------------------------------------------------|---------|
| Report regener                                                                                                    |                                                                                 |                                                                                                    |                                                                        |         |
| Knact amonoform                                                                                                    |                                                                                 |                                                                                                    |                                                                        |         |
| Адрес подечи:                                                                                                    |                                                                                 |                                                                                                    |                                                                        |         |
| Комментарий:                                                                                                    |                                                                                 |                                                                                                    |                                                                        |         |
| 34446                                                                                                    |                                                                                 |                                                                                                    |                                                                        |         |
| Agont waterstreament                                                                                                    |                                                                                 |                                                                                                    |                                                                        |         |
| Ter norspec                                                                                                    |                                                                                 |                                                                                                    |                                                                        |         |
| Paccusee                                                                                                    |                                                                                 |                                                                                                    |                                                                        |         |
| Response a sufference                                                                                                    |                                                                                 |                                                                                                    |                                                                        |         |
| Texts taloreas                                                                                                    | Пасса                                                                           | KAST.                                                                                                    |                                                                        |         |
| Konnecurat                                                                                                    | Tenedy                                                                          | CHC .                                                                                                    |                                                                        |         |
|                                                                                                    | cray                                                                            |                                                                                                    |                                                                        |         |
|                                                                                                    | •                                                                               |                                                                                                    |                                                                        |         |
| Выберите водителя                                                                                                    | Выберите автомобиль                                                             | Модель авто Добавить нового водителя 1 автонобиль                                                                                                    |                                                                        |         |
|                                                                                                    |                                                                                 |                                                                                                    |                                                                        |         |
|                                                                                                    |                                                                                 |                                                                                                    |                                                                        |         |
|                                                                                                    | Внимание! Указывайте стоимос                                                    | ть заказа к оплате, только после выполнения заказа и сверки н                                                                                                    | объемов работ с водителем,                                             |         |
|                                                                                                    | Внимание! Указывайте стоимос<br>в противном случае, после                       | ть заказа к оплате, только после выполнения заказа и сверки<br>проверки заказа оператором ТК Альбатрос, изменить сумку у                                                                                                    | объемов работ с водителем,<br>"луг будат на возможної                  |         |
| <ul> <li>Включить ручное назначение цен в заказе</li> </ul>                                                                                                    | Внимание! Указывайте стоимос<br>в противном случае, после                       | ть заказа к оплате, только после выполнения заказа и сверки і<br>проверки заказа оператором ТК Альбатрос, изменить сумку у                                                                                                    | збъемов работ с водителем,<br>луг будет не возмонної                   |         |
| и Включить ручное назначение цен в заказе<br>Наименование                                                                                                    | Внаялание! Указывайте стоимос<br>в пропивном случав, после<br>Цема Конео        | ть заказа к оплале, только после выполнения заказа и сверки п<br>проверки заказа оператором ТК Альбатрос, изиченть сумиу у<br>Сумма Наикоказани                                                                                                    | объемов работ с водителем,<br>луи будет не возвожной<br>Цена Колео     | Сунина  |
| ії Вилючить ручное назначение цен в заказе<br>Намеловиче<br>Трановер                                                                                                    | Внимание! Указывайте стоимос<br>в противном случае, после<br>Цена. Колео        | ть заказа к оплати: топько после выполнения таказа и сверки проверки заказа опраторои. ТК Альбатрос, изненить сумму ук<br>проверки заказа операторои. ТК Альбатрос, изненить сумму ук<br>Сумма в протока с табликай                                                                                                    | объемов работ с водителем,<br>слук будет не возможно!<br>Цена Кол но   | Сунная  |
| а Вильнить ручное назначение цен в заказе<br>Наменование<br>Сонность потробену<br>Очанала по пробену                                                                       | Brunnarvel Vrazivasime crowno<br>e ripotrativom criyvase, nocne<br>Lijena Koneo | ъ заказа к оплате, топько после выполнения заказа и серени проверии заказа опраторои. ТК Альбатрос, какенить сумму у<br>Суммя Сорина с иблика и серени со со со со со со со со со со со со со                                                                                                    | obueve pallor c sognenex,<br>cn/r figer et aconoxid<br>Lawa Ronae      | Cyanasa |
| 1 Вилонить ручное назначение цен в заказе<br>Намолекие<br>Транобе<br>Сожисть на пробеу<br>Оходине<br>Дополитенны Така                                                      | Вникание Указывайте стоинос<br>в противном случае, после<br>Цина Колео          | ть заказа к оплати, только после выполнения заказа и секрии<br>проверии заказа операторов ТК Альбатрос, изменить сумиу уз<br>В сурма с табликой<br>Акрана като<br>Подна католобит<br>Подна католобит<br>Подна католобит                                                                                                    | Shewag palitin c tagartenew,<br>cnyr dyger walactastawd<br>Upwal Konwa | Cymea   |
| и Волочить ручное назначение цен в заказе<br>Намеловаче<br>Тринове<br>Споновть по пробеу<br>Окоарине<br>Допотителичий заказ                                                | Buenaueri Vazunaihe cronico<br>a rotnenom cryuae, nocre                         | ть заказа к полати, только после выполнения заказа и секриги<br>проверен заказа округаторов ТК Ан-Катрос, номения сумму уз<br>Сумма<br>Анада кля<br>Прана констраторов ТК Ан-Катрос, номения сумму уз<br>Прана констраторов Солона и секритали и<br>Прана констраторов Солона и секритали и<br>Прана констраторов Солона и секритали и<br>Интера констраторов Солона и секритали и<br>Интера констраторов Солона и секритали и<br>Интера констраторов Солона и секритали и<br>Интера констраторов Солона и секритали и<br>Интера констраторов Солона и секритали и<br>Солона и секритали и секритали и<br>Интера констраторов Солона и секритали и<br>Интера констраторов Солона и секритали и<br>Интера констраторов Солон                                                                                                    | obevaa palor c exgenenee,<br>cryr ôgar w soarood                       | Сунна.  |
| о Волочить ручное назначение цен в заказе<br>Наниказие<br>Такнова<br>Сокисть па праблу<br>Сокисть па праблу<br>Сокисть па праблу<br>Сокисть па праблу<br>Сокисть па праблу | Beessevel Vacavealite chowco<br>s rpotweion crywa, noore                        | In Jakaba kingken, tigsket hoder burdererer akkaba kingken<br>gestepen akkab diregeringen TK-Addrepen, seinererer (vering y<br>Rosena kingken)<br>Anna kingken<br>Direke kingken<br>Direke kingken<br>Direke kingken                                                                                                    | obuvo pator s sogrannes,<br>ny figari vi koncond                       | Cyana   |
| а Волочить ручое назначение цен в заказе<br>Наконсавие<br>Таконсавие<br>Сомаков на прабу<br>Дополнатична закад<br>Пролечания дополната                                     | Beesseef Vacuesite crowor<br>a represent crywar, noore                          | ть заказа сложен, тройки боло рыложения заказа соерон<br>управден заказа следногрот ТК Андинуск, кончиния, учану у<br>Сула<br>Сула<br>Сула<br>Сула<br>Анда как<br>Подная актом<br>Кончина<br>Сула<br>Анда как<br>Подная актом<br>Кончина<br>Кончина | obevoa patior e segmenes,<br>cyr (tiger - e staatood                   | Cyana . |
| а Вилочить ружов назначение цен в завале<br>Наниналие<br>Танибер<br>Сокиски пробу<br>Дополнатиче Зава<br>Дополнатиче Зава<br>Примечания достичера                          | Beenseen Yusukaahte chowoo<br>a ngonasceu ciyuaa, noos                          | In parameter some some some some some some some some                                                                                                    | Volume patier e Regneree.<br>cy + Spart es Restanded                   | (ma     |
| в Вслючить ручейн назначтич цин в заналя<br>Невиловит<br>Толасти<br>Словать пробу<br>Дотоллогичий занд<br>Праничание, Стотить С                                            | Benseel Ykaushine chowo<br>anghraeour chyau, nool<br>Uses none                  | hy landar a strong, frond to cold and/orient landar a cleapor<br>projection and sequences the Academic strong of the Academic<br>Project and the Academic strong of the Academic strong<br>Project and the Academic strong of the Academic Strong of the<br>Project strong of the Academic strong of the Academic Strong of the<br>Research and the Academic Strong of the Academic Strong of the<br>Based strong of the Academic Strong of the Academic Strong of the<br>Based strong of the Academic Strong of the Academic Strong of the<br>Based strong of the Academic Strong of the Academic Strong of the Acade                                                                                                    | devers palor ( pag-new,<br>dy dgar es escolar)                         | Cons    |
| a Brinouria, pysoca rashinardinat ujar a zaraza<br>Nanciasan<br>Seconda y unitary<br>Seconda y unitary<br>Seconda y unitary<br>Desenance generation<br>Potensione          | Benseel Ykabsahre cheroo<br>a riphneoir dhyaa, tobe                             | The sector of the sector of th                                                                                                    |                                                                        | ~       |
| в Волерить, ручения наложноето ция в закаля<br>Таканба<br>Оказания<br>Оказания<br>Оказания<br>Оказания<br>Проягнания<br>Проягнания<br>Проягнания                           | Sensed Yakashi crows<br>angrease crywa Arce                                     | hy Banka e Kining, Yohudi Shoki Bankari, A Gegori<br>Yohugi Shoki Sheki Sheki Shoki Sheki She                                                                                                    | ubereq palor ( pag-new,<br>yo "gar es escono"                          | Cons    |
| а Волорить, румска надлайного ци и в завада<br>Нанала<br>Поланта<br>Солимана на цирку<br>Солимана на цирки на цирку<br>Правильника дистигира<br>Правильника                | Conserved VibuanceDer consort<br>a reportation Caynal . Accord                  | The second second secon                                                                                                    |                                                                        | -       |

Если же нужного водителя или автомобиля в списке нет, его необходимо создать, нажав на зеленую кнопку справа "Добавить нового водителя / автомобиль"

После назначения водителя на заказ, нажмите на кнопку "Сохранить". Данные будут сохранены. Для отмены изменений, нажмите на кнопку "Отмена"

## Как отредактировать цену заказа 🏠

Если заказ не стандартный и его стоимость не определена в тарифной таблице в договоре, программой предусмотрена возможность ручного выставления цены. Для редактирования сначала поставьте галочку в поле "Включить ручное назначение цен в заказе". После этого в таблице цен можно менять стоимость и количество представленных услуг.

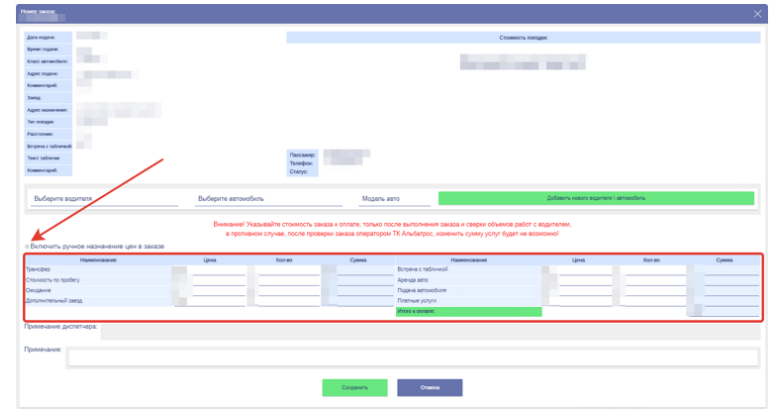

## Как внести примечание по заказу 🏫

Если есть примечания, которые необходимо отметить в заказе, нужно внести их в соответствующее поле в заказе.

| House) Sellin                         |                     |                      |                           |                                             |                          |            |       |  |  |
|---------------------------------------|---------------------|----------------------|---------------------------|---------------------------------------------|--------------------------|------------|-------|--|--|
| Даль годрок                           |                     |                      | Сточниость повщинс        |                                             |                          |            |       |  |  |
| Rpean rogener                         |                     |                      |                           |                                             |                          |            |       |  |  |
| Класс автомобили:                     |                     |                      |                           |                                             |                          |            |       |  |  |
| Appec regree:                         |                     |                      |                           |                                             |                          |            |       |  |  |
| Konnevrapell:                         |                     |                      |                           |                                             |                          |            |       |  |  |
| 3 ang                                 |                     |                      |                           |                                             |                          |            |       |  |  |
| Адрес назначение:                     |                     |                      |                           |                                             |                          |            |       |  |  |
| Terr moesppar:                        |                     |                      |                           |                                             |                          |            |       |  |  |
| Paccroneee.                           |                     |                      |                           |                                             |                          |            |       |  |  |
| Berpeva c radiomació                  |                     |                      |                           |                                             |                          |            |       |  |  |
| Texcs satisves                        |                     | Пассажар:<br>Теорфон |                           |                                             |                          |            |       |  |  |
| Konnervrapell;                        |                     | Cranye:              |                           |                                             |                          |            |       |  |  |
|                                       |                     |                      |                           |                                             |                          |            |       |  |  |
| Выберите водителя                     | Выберите автомобили |                      | Модель ав                 | 70                                          | Добавить нового водителя | аетолобиль |       |  |  |
|                                       | /                   |                      |                           |                                             |                          |            |       |  |  |
|                                       | Boomaroool Years    | вайте стоимость за   | каза к оплате, только пос | ле выполнения заказа и сверки объемов рабо  | T C BOOKTERIEM.          |            |       |  |  |
|                                       | в противном         | cnysae, nocine ripoe | ерки заказа оператором    | ТК Альбатрос, изменить сумму услуг будет не | осамонно                 |            |       |  |  |
| в Включить ручное назначение цен рака | 30                  |                      |                           |                                             |                          |            |       |  |  |
| Harmonoparve                          | Lįrwa               | Kon-eo               | Сумма                     | Hamronosaune                                | Länna                    | Kon eo     | Сумма |  |  |
| Транофер                              |                     |                      |                           | Встреча с табличкой                         |                          |            |       |  |  |
| Chowwooth no noobery                  |                     |                      |                           | Аренда вето                                 |                          |            |       |  |  |
| Cherganete                            |                     |                      |                           | Togaria astolioolivia                       |                          |            |       |  |  |
| Management and and                    |                     |                      |                           | Minore a constract                          |                          |            |       |  |  |
|                                       |                     |                      |                           |                                             |                          |            |       |  |  |
| применание дистичера:                 |                     |                      |                           |                                             |                          |            |       |  |  |
| Development                           |                     |                      |                           |                                             |                          |            |       |  |  |
| - presentation                        |                     |                      |                           |                                             |                          |            |       |  |  |
|                                       |                     |                      |                           |                                             |                          |            |       |  |  |
|                                       |                     |                      |                           |                                             |                          |            |       |  |  |
|                                       |                     |                      |                           |                                             |                          |            |       |  |  |
|                                       |                     |                      | Согранить                 | Оталня                                      |                          |            |       |  |  |

## Как закрыть выполненный заказ 🏠

Если заказ выполнен, то достаточно зайти в него через список заказов и нажать на кнопку "Сохранить", даже если изменения никакие не внесены.

| Howen seease                       |              |                                                       |                                                |                                                            |                                                                                               |                                                                 |          | ×     |  |
|------------------------------------|--------------|-------------------------------------------------------|------------------------------------------------|------------------------------------------------------------|-----------------------------------------------------------------------------------------------|-----------------------------------------------------------------|----------|-------|--|
| Дата години:                       |              |                                                       |                                                |                                                            | Стоимость                                                                                     | поезднис                                                        |          |       |  |
| Время година.<br>Класс автомобили: |              |                                                       |                                                |                                                            |                                                                                               |                                                                 |          |       |  |
| Адрес годени:                      |              |                                                       |                                                |                                                            |                                                                                               |                                                                 |          |       |  |
| Коминитарий:                       |              |                                                       |                                                |                                                            |                                                                                               |                                                                 |          |       |  |
| 3 anys                             |              |                                                       |                                                |                                                            |                                                                                               |                                                                 |          |       |  |
| Адрес назначения:                  |              |                                                       |                                                |                                                            |                                                                                               |                                                                 |          |       |  |
| Ten noespper:                      |              |                                                       |                                                |                                                            |                                                                                               |                                                                 |          |       |  |
| Paccronee:                         |              |                                                       |                                                |                                                            |                                                                                               |                                                                 |          |       |  |
| Borpeva o radioeració              |              |                                                       |                                                |                                                            |                                                                                               |                                                                 |          |       |  |
| Texcs safeware                     |              |                                                       | Tenedox:                                       |                                                            |                                                                                               |                                                                 |          |       |  |
| Комментарий:                       |              |                                                       | Craryc:                                        |                                                            |                                                                                               |                                                                 |          |       |  |
| Выберите вод                       | рителя       | Выберите автомобиль<br>Внимание! Указы<br>в противном | вайте стоимость заказ<br>случае, после проверк | Модель ав<br>а к оплате, только пос<br>и заказа оператором | то<br>ле выполнения заказа и сверки объемов раб<br>ТК Альбатрос, изменить сумму услуг будет н | добавить нового водителя ( ав<br>от с водителем,<br>в возможно) | rowodwis |       |  |
|                                    | Harmonoearme | L(rea                                                 | Kon-eo                                         | Сумма                                                      | Hamenosaure                                                                                   | L(ma                                                            | Koneo    | Сумма |  |
| Транофер                           |              |                                                       |                                                |                                                            | Встреча с табличкой                                                                           |                                                                 |          | _     |  |
| Crowworts no ripote                | ery          |                                                       |                                                |                                                            | Aperga astro<br>Docava astronoficos                                                           |                                                                 |          |       |  |
| Доголнительный за                  | MIA          |                                                       |                                                |                                                            | Платные услуги                                                                                |                                                                 |          |       |  |
|                                    |              |                                                       |                                                |                                                            | Wrono x ceusare:                                                                              |                                                                 |          |       |  |
| Прильжие дисятира:                 |              |                                                       |                                                |                                                            |                                                                                               |                                                                 |          |       |  |
| Примечание:                        |              |                                                       |                                                |                                                            |                                                                                               |                                                                 |          |       |  |
|                                    | -            |                                                       | <b>→</b>                                       | Сохранить                                                  | Отмена                                                                                        |                                                                 |          |       |  |

При необходимости, предварительно нужно внести изменения по ценам или примечание.

ВНИМАНИЕ: после выполнения данной процедуры, заказ перейдет к статусу "закрыт" в течении минуты.

## Решение проблем с личным кабинетом 🏠

1. Проблема с сохранением заказа.

Причиной может быть то, что заказ открыт у какого-либо сотрудника компании или был открыт и закрыт всего несколько минут назад. В этом случае на заказе может быть активна блокировка, которая не позволяет редактировать его одновременно нескольким пользователям. В таком случае исполнитель в личном кабинете при сохранении увидит соответствующую ошибку. Необходимо просто подождать и повторить сохранение позднее.

2. Проблема с неправильным отображением данных в личном кабинете или вообще его функционирования.

В первую очередь необходимо очистить кеш браузера, с которого выполняется работа в личном кабинете. Выполнить это можно нажав сочетание клавиш Ctrl + Shift + Del, находясь в браузере, далее "удалить данные", выбрать галочку "Изображения и другие файлы, сохраненные в кеше" и "за все время".

3. Проблема со входом в личный кабинет.

Если логин и пароль не подходят, проверьте правильность их ввода, включенную клавишу "Caps Lock", раскладку клавиатуры, нет ли лишних пробелов и повторите попытку.

Если это не поможет, обратитесь к специалисту по работе с партнерами компании Альбатрос по телефону **88002501717 доб.214**, +79134822753 или по эл.почте **214@e-trans.me**.